## Schéma nabídek

## Seznam nabídek

V tomto schématu jsou zobrazeny jednotlivé položky dostupné v nabídkách.

| Spotřební materiál          | Nabídka    | Papír                       | Zprávy                        | Nastavení              |
|-----------------------------|------------|-----------------------------|-------------------------------|------------------------|
| Vyměňte spotř. mat.         | Výchozí z  | droj                        | Stránka nastavení nabídek     | Obecná nastavení       |
| Azurová kazeta              | Formát n   | ebo typ papíru              | Statistika zařízení           | Nabídka Jednotka Flash |
| Purpurová kazeta            | Konfigura  | ace univerzálního podavače  | Stránka s nastavením sítě     | Nastavení tisku        |
| Žlutá kazeta                | Náhradní   | formát                      | Stránka s nastavením sítě [x] | Nabídka Nastavení      |
| Černá kazeta                | Gramáž p   | papíru                      | Seznam profilů                | Nabídka Dokončování    |
| Azurový zobrazovací válec   | Vkládání   | papíru                      | Tisk písem                    | Nabídka Kvalita        |
| Purpurový zobrazovací válec | Vlastní ty | ру                          | Tisk adresáře                 | Nabídka Evidence úloh  |
| Žlutý zobrazovací válec     | Vlastní ná | ázvy                        | Tisk ukázky                   | Nabídka Nástroje       |
| Černý zobrazovací válec     | Univerzál  | ní nastavení                | Zpráva o aktivech             | Nabídka XPS            |
| Nádobka na odpadní toner    |            |                             |                               | Nabídka PDF            |
| Zapékač                     |            |                             |                               | Nabídka PostScript     |
| Přenosový modul             |            |                             |                               | Nabídka Emulace PCL    |
|                             |            |                             |                               | Nabídka HTML           |
|                             |            |                             |                               | Nabídka Obrázek        |
| Zabezpečení                 |            | Síť/Porty                   | Nápověda                      |                        |
| Různá nastavení zabezpečení | í          | Aktivní síťová karta        | Tisk všech příruček           |                        |
| Důvěrný tisk                |            | Standardní síť <sup>*</sup> | Kvalita barev                 |                        |
| Čištění disku               |            | Standardní USB              | Kvalita tisku                 |                        |
| Záznam bezpečnostního aud   | itu        | Paralelní port [x]          | Pokyny k tisku                |                        |
| Nastavit čas a datum        |            | Sériový port [x]            | Pokyny k médiím               |                        |
|                             |            | Nastavení SMTP              | Příručka pro tiskové defekty  |                        |
|                             |            |                             | Schéma nabídek                |                        |
|                             |            |                             | Informace                     |                        |
|                             |            |                             | Průvodce připojením           |                        |
|                             |            |                             | Pokyny k přemísťování         |                        |

\* V závislosti na nastavení tiskárny se tato položka nabídky zobrazí jako Standardní síť, Bezdrátová síť nebo Síť [x].

## Popis domovské obrazovky

Po zapnutí tiskárny se na displeji zobrazí základní obrazovka, zvaná domovská obrazovka. Pomocí tlačítek na domovské obrazovce můžete spouštět různé činnosti.

Příručka pro spotřební materiál

Poznámka: V závislosti na vlastních úpravách se na domovské obrazovce mohou objevovat různá tlačítka.

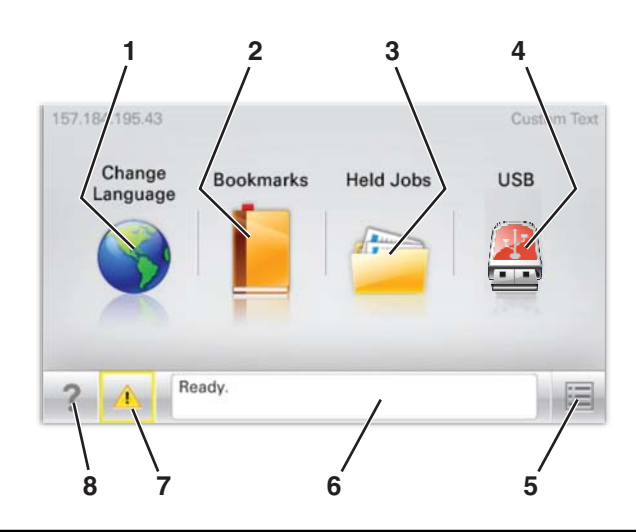

| Zobraz | zená položka            | Popis                                                                                                    |  |
|--------|-------------------------|----------------------------------------------------------------------------------------------------|--|
| 1      | Změnit jazyk            | Umožňuje dočasně změnit primární jazyk a zprávy na displeji. Změny zůstanou v platnosti, dokud<br>neprovedete další změny.                                                                                                    |  |
| 2      | Záložky                 | Umožňuje vytvářet, uspořádávat a ukládat záložky (adresy URL) do stromové struktury složek a odkazů na soubory.                                                                                                    |  |
| 3      | Pozdržené úlohy         | Zobrazí všechny podržené úlohy.                                                                                                    |  |
| 4      | USB                     | Zobrazí soubory na jednotce USB.                                                                                                    |  |
| 5      | Nabídky                 | Zobrazí nabídky.                                                                                                    |  |
| 6      | Stavová lišta           | <ul> <li>Zobrazuje aktuální stav tiskárny, například Připravena nebo Zaneprázdněna.</li> <li>Poznámka: Před provedením libovolné úlohy musí být zobrazen stav Připravena.</li> <li>Zobrazuje momentální situaci tiskárny, například Málo toneru nebo V kazetě dochází toner.</li> <li>Zobrazuje hlášení o nutnosti zásahu obsluhy spolu s informací, co je třeba udělat, aby mohla tiskárna pokračovat v práci.</li> </ul> |  |
| 7      | Stav/spotřební materiál | Zobrazuje varovné nebo chybové zprávy, kdykoli je třeba zásahu obsluhy, aby mohla tiskárna<br>pokračovat v práci.<br>Dotknete-li se tohoto tlačítka, přejdete na obrazovku hlášení, kde získáte podrobnější informace<br>včetně pokynů, jak nastalou situaci řešit.                                                                                                    |  |
| 8      | Тіру                    | Otevře kontextovou nápovědu na dotykovém displeji.<br><b>Poznámka:</b> Tlačítko Tipy je k dispozici ve všech nabídkách.                                                                                                    |  |

## Na domovské obrazovce se může zobrazit i další tlačítko:

| Zobrazená položka      | Popis                                                                      |  |
|------------------------|----------------------------------------------------------------------------|--|
| Hledat pozdržené úlohy | ny Vyhledá libovolnou z následujících položek a zobrazí výsledky hledání:  |  |
|                        | Uživatelská jména patřící k pozdrženým nebo důvěrným úlohám                |  |
|                        | <ul> <li>Názvy pozdržených úloh, vyjma důvěrných tiskových úloh</li> </ul> |  |
|                        | Názvy profilů                                                              |  |
|                        | Pole pro záložky nebo názvy tiskových úloh                                 |  |
| l                      | Schránka USB nebo názvy tiskových úloh pro podporované typy souborů        |  |